berta

Nelcome!

to the Offset Authorization Online Training Course

This process describes how an applicant can request authorization from the designated representative to create and submit an Offset Notice Response Form on their behalf.

Alberta

**Revision Page** 

### **Revisions Table**

| Date               | Revisions Type              | Page Number |
|--------------------|-----------------------------|-------------|
| September 5, 2014  | Initial Creation            | All         |
| September 22, 2020 | Updated header and contents | All         |

Alberta

# INTRODUCTION

Aberta

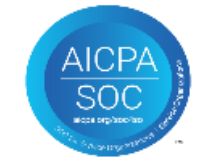

#### In this module you will learn how to:

- submit the request for authorization:
  - complete Offset authorization request
  - check the status of your request
- authorize the request:
  - ➤ concur
  - ➤ reject
  - revoke

Offset

**Government of Alberta** 

Alberta

### **AUTHORIZATION – LOGIN**

| Electronic Transfer System                                                                                                    |                                                                                                    |
|----------------------------------------------------------------------------------------------------|----------------------------------------------------------------------------------------------------|
| User Name:<br>Password:<br>Save my user name<br>Login<br>got Password/Reset Password<br>1. Login to ETS with<br>your user name and<br>password | Sector   ETS Home About ETS About ETS Contacts Contacts Request Status Request Status Crown Minera Ty Unit Agree Crown Minera Ty Crown Minera Response Form Mork In Progress Work In Progress Work In Progress Status User Training Status Status S |

SC

Alberta

## **REQUEST AUTHORIZATION**

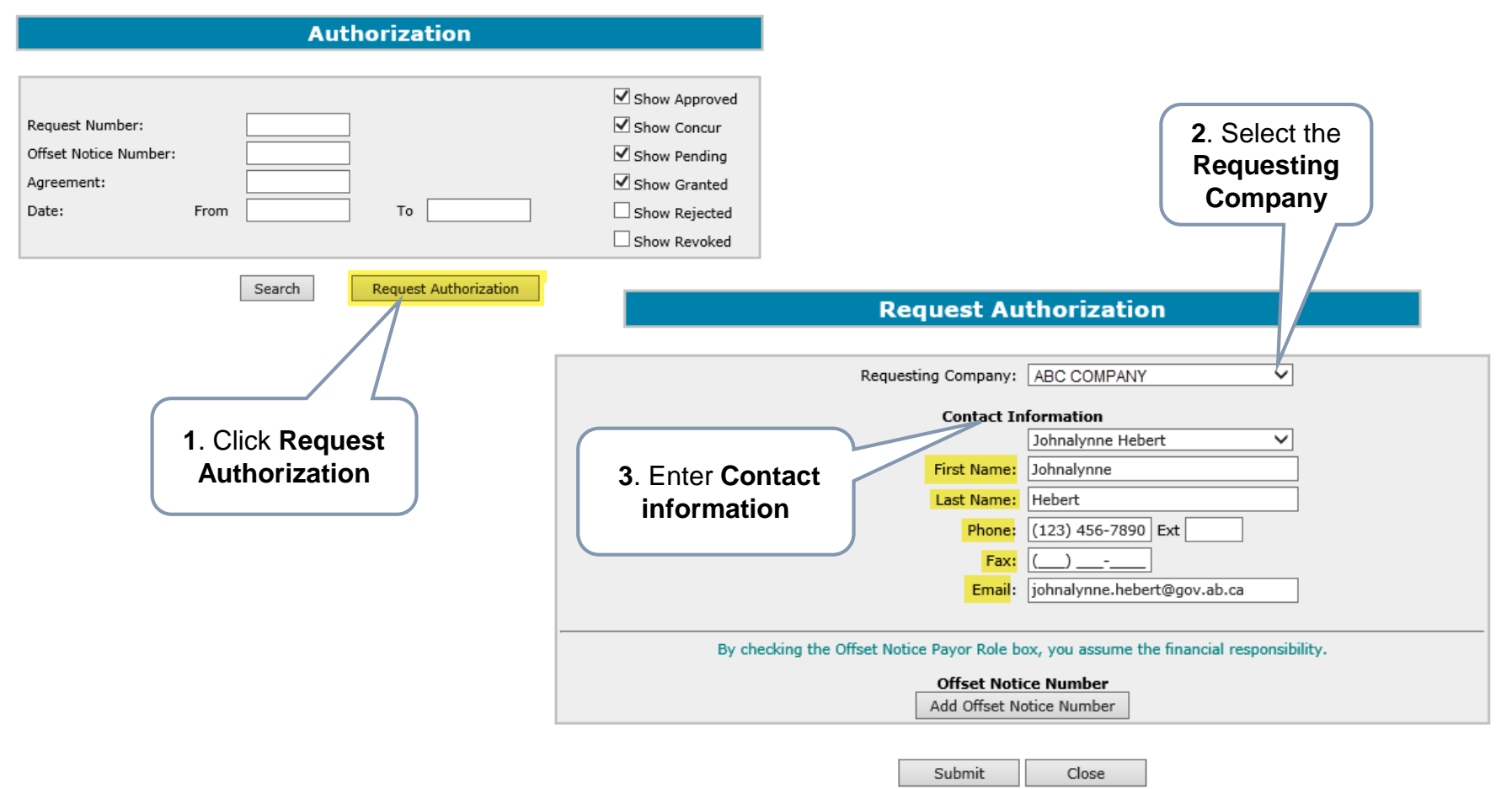

You may either select an existing contact from the drop down list or enter a new contact information. If the contact exists, the information will auto populate.

Alberta

### **REQUEST AUTHORIZATION – ADD OFFSET NOTICE NUMBER**

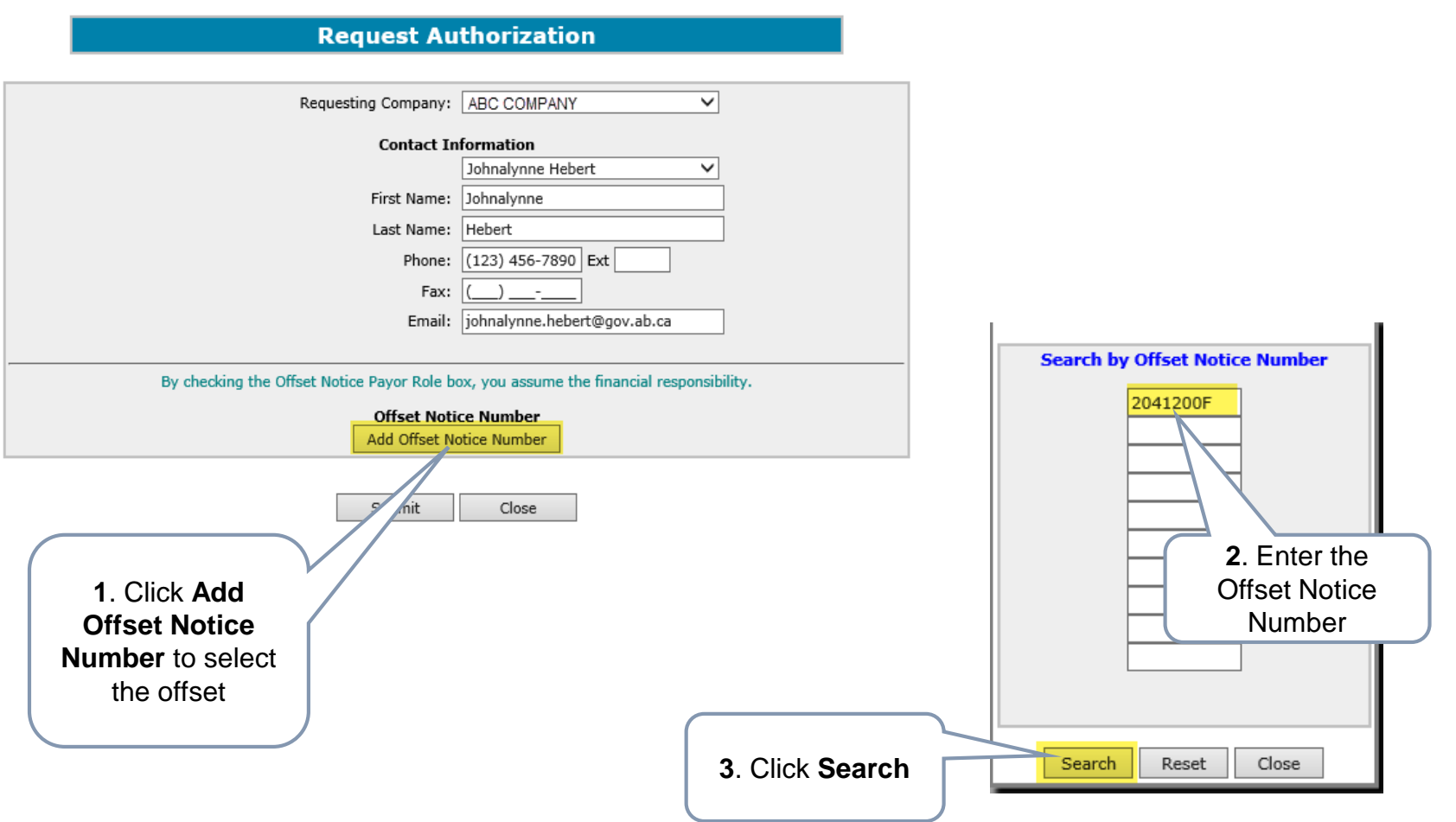

Alberta

# **REQUEST AUTHORIZATION – ADD OFFSET NOTICE NUMBER - CONTINUED**

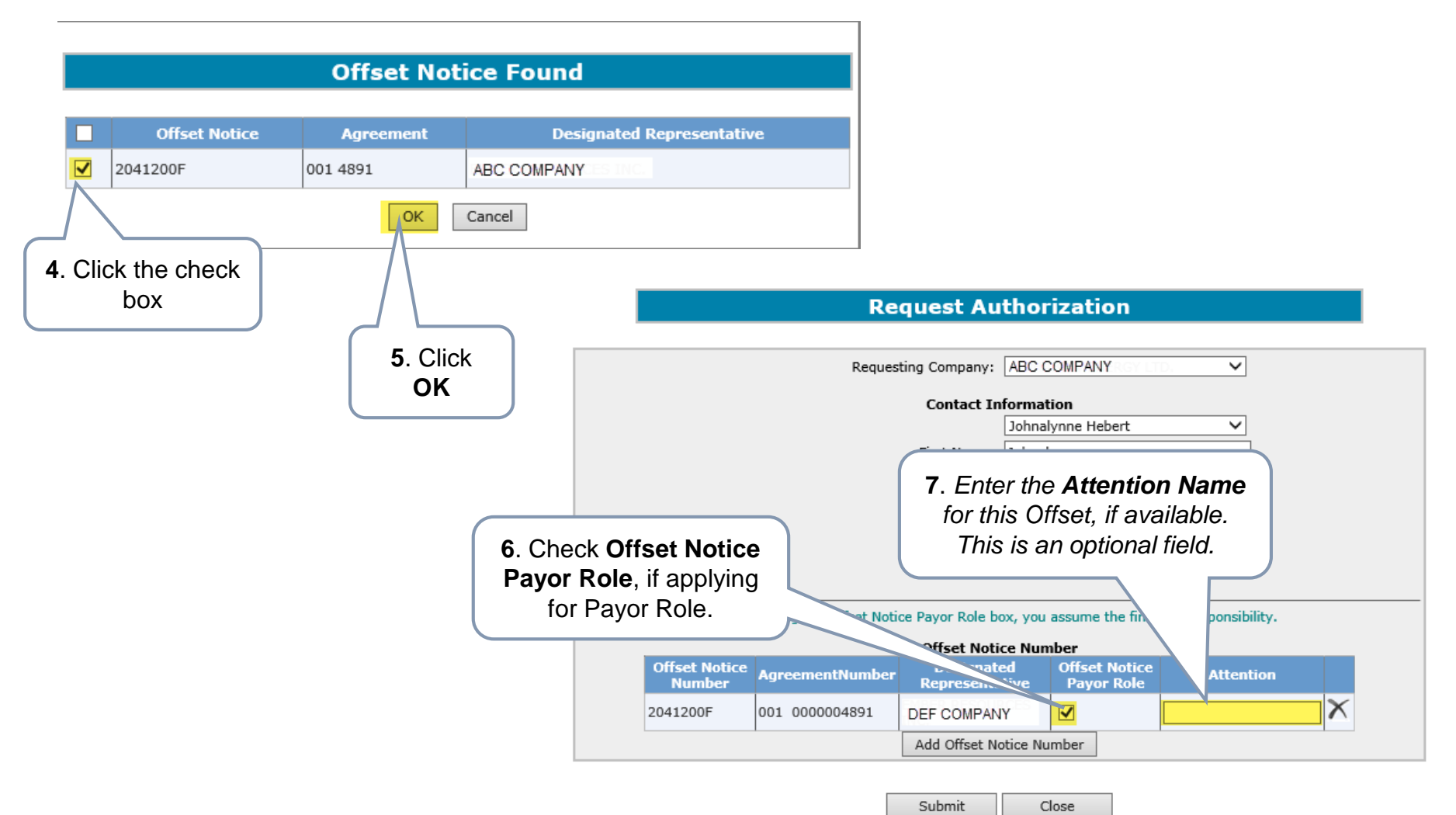

Alberta

### **REQUEST AUTHORIZATION - SUBMIT**

#### **Request Authorization**

|    |               | Reques                 | ting Company:     | ABC COMP/            | ANY            | ~                |      |          |                        |
|----|---------------|------------------------|-------------------|----------------------|----------------|------------------|------|----------|------------------------|
|    |               |                        | Contact In        | formation            |                |                  |      |          |                        |
|    |               |                        |                   | Johnalynne Hebert 🗸  |                |                  |      |          |                        |
|    |               |                        | First Name:       | Johnalynne           |                |                  |      |          |                        |
|    |               |                        | Last Name:        | Hebert               |                |                  |      |          |                        |
|    |               |                        | Phone:            | (123) 456-7          | /890 Ext       |                  |      |          |                        |
|    |               |                        | Fax:              | () -                 |                |                  |      |          |                        |
|    |               |                        | Email:            | iohnalvnne.ł         | hebert@gov.a   | b.ca             |      |          |                        |
|    |               |                        |                   |                      |                |                  |      |          |                        |
|    | By ch         | ecking the Offset Noti | ice Pavor Role br |                      | ne the financi | al responsibilit | hv.  |          |                        |
|    | Dy Ci         | leading the onset hou  | ee ruyor tote be  | <i>x,</i> you ussuii | ne the infante | di responsioni   |      |          |                        |
|    | offcet Notice |                        | Offset Notic      | ce Number            | et Notice      |                  |      |          |                        |
|    | Number        | AgreementNumber        | Representa        | tive Pa              | yor Role       | Attentio         | n    |          |                        |
| 20 | 041200F       | 001 0000004891         | DEF COMPAN        | Y                    |                |                  | X    |          |                        |
|    |               | 1                      | Add Offset No     | otice Number         |                |                  |      |          |                        |
|    |               |                        |                   |                      |                |                  |      |          |                        |
|    |               | 1                      | Cubait            | Class                |                |                  |      |          |                        |
|    |               |                        | Submit            | Close                |                |                  |      |          |                        |
|    | (             |                        |                   |                      |                |                  |      | Re       | auest Autho            |
|    | 1. Cl         | ick Submit             |                   |                      |                |                  |      |          |                        |
|    |               |                        |                   |                      |                |                  |      |          |                        |
|    |               |                        | l.                |                      |                |                  |      | Followin | ng authorizations have |
|    |               |                        |                   | (                    |                |                  |      |          | Request Numb           |
|    |               |                        |                   |                      |                |                  |      |          | 445044                 |
|    |               |                        |                   |                      | <b>2</b> . C   | Click Clo        | se 🕻 |          |                        |
|    |               |                        |                   |                      |                |                  | _    |          | Close                  |

Alberta

**• •** •

# **REQUEST AUTHORIZATION – CHECK STATUS**

| Alberta                                                                                          | I                 |                                                               |                                                              | Authorization                                                                                                    | 2. Enter search<br>Parameters                                                                                                  |                                                  |
|--------------------------------------------------------------------------------------------------|-------------------|---------------------------------------------------------------|--------------------------------------------------------------|----------------------------------------------------------------------------------------------------|----------------------------------------------------------------------------------------------------|--------------------------------------------------|
|                                                                                                  | ect<br>ations     | Request Number:<br>Offset Notice Numbe<br>Agreement:<br>Date: | er:                                                          | To                                                                                                    | <ul> <li>✓ Show App</li> <li>✓ Show Con</li> <li>✓ Show Pen</li> <li>✓ Show Gra</li> <li>Show Rej</li> <li>Show Rev</li> </ul> | oroved<br>icur<br>ding<br>nted<br>ected<br>roked |
| Offset     Generation     Generation     Generation     Generation     Generation     Generation | Request           | 3. Click Searce<br>Offset Notice<br>Number<br>2190558H        | h<br>Search<br>Comp<br>Agreement<br>Number<br>001 0000023757 | Request Authorization         any Approved Authorizations         Authorized Company         ABC COMPANY for trop | Effection<br>yyyy/mm<br>2020/09                                                                                                | ve<br>h/dd<br>/21 Revoke                         |
| User Training                                                                                    | Request           | Offset Notice<br>Number                                       | Agreement<br>Number                                          | Granted Authorizations<br>Authorized Company                                                                      |                                                                                                    | Effective<br>yyyy/mm/dd                          |
| AICPA<br>SOC                                                                                     | 434366<br>Request | 2190558H<br>Offset Notice<br>Number                           | 001 0000023757<br>Agreement                                  | ABC COMPANY or LTD.<br>Pending Authorizations<br>Authorized Company                                               |                                                                                                    | 2020/09/21                                       |
| Search result.                                                                                   | 445044            | 2041200F                                                      | 001 0000004891                                               | DEF COMPANY IS INC.                                                                                               |                                                                                                    |                                                  |

1berta

# **REQUEST AUTHORIZATION – STATUS DEFINITIONS**

#### Approved

The Designated Representative has concurred the offset authorization request.

#### Pending

The authorization request is submitted but the Designated Representative has not yet Approved nor Rejected the offset authorization request.

### Concur

The authorization request is submitted by the applicant but is not yet concurred by the concurrer.

### Granted

Shows which authorization requests have been concurred.

#### Rejected

The Designated Representative has rejected the offset authorization request.

#### Revoked

The Designated Representative has revoked a previously concurred (approved) authorization request.

1berta .

# **REQUEST AUTHORIZATION – EMAIL NOTIFICATION SAMPLE**

ETS sends an email notification advising the authorizing company that there is an authorization request(s) that is available for concurrence.

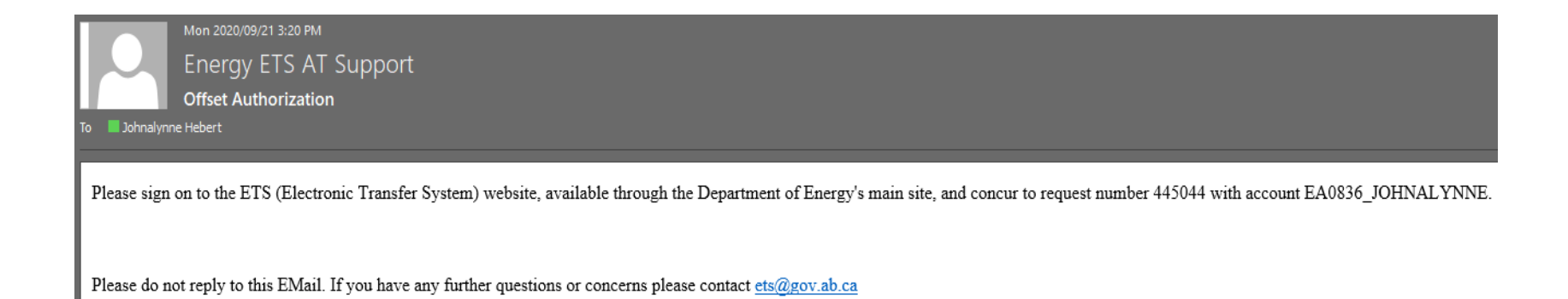

Alberta

# **REQUEST AUTHORIZATION - CONCUR**

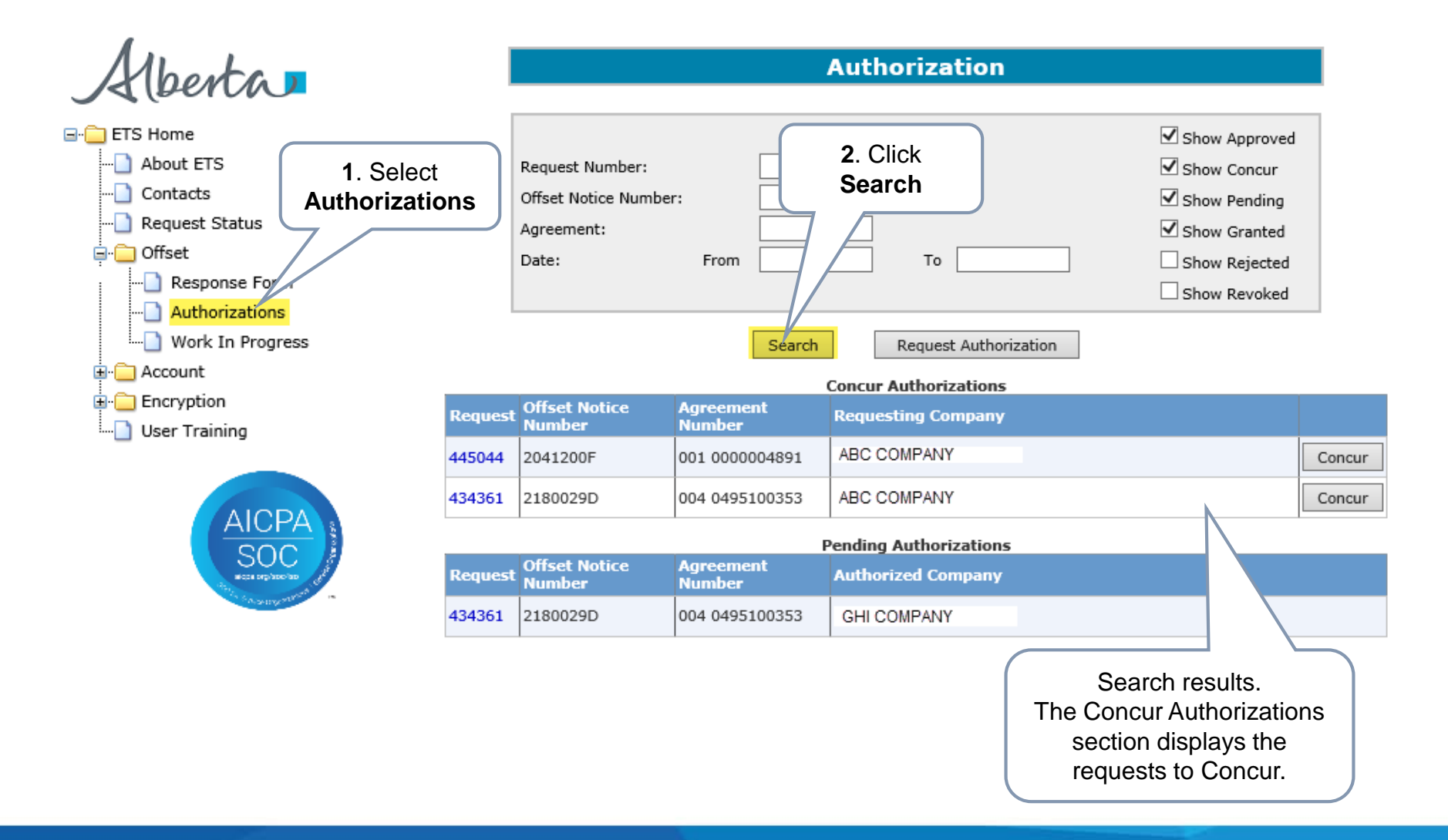

Alberta

## **REQUEST AUTHORIZATION – AUTHORIZATION REQUEST REPORT**

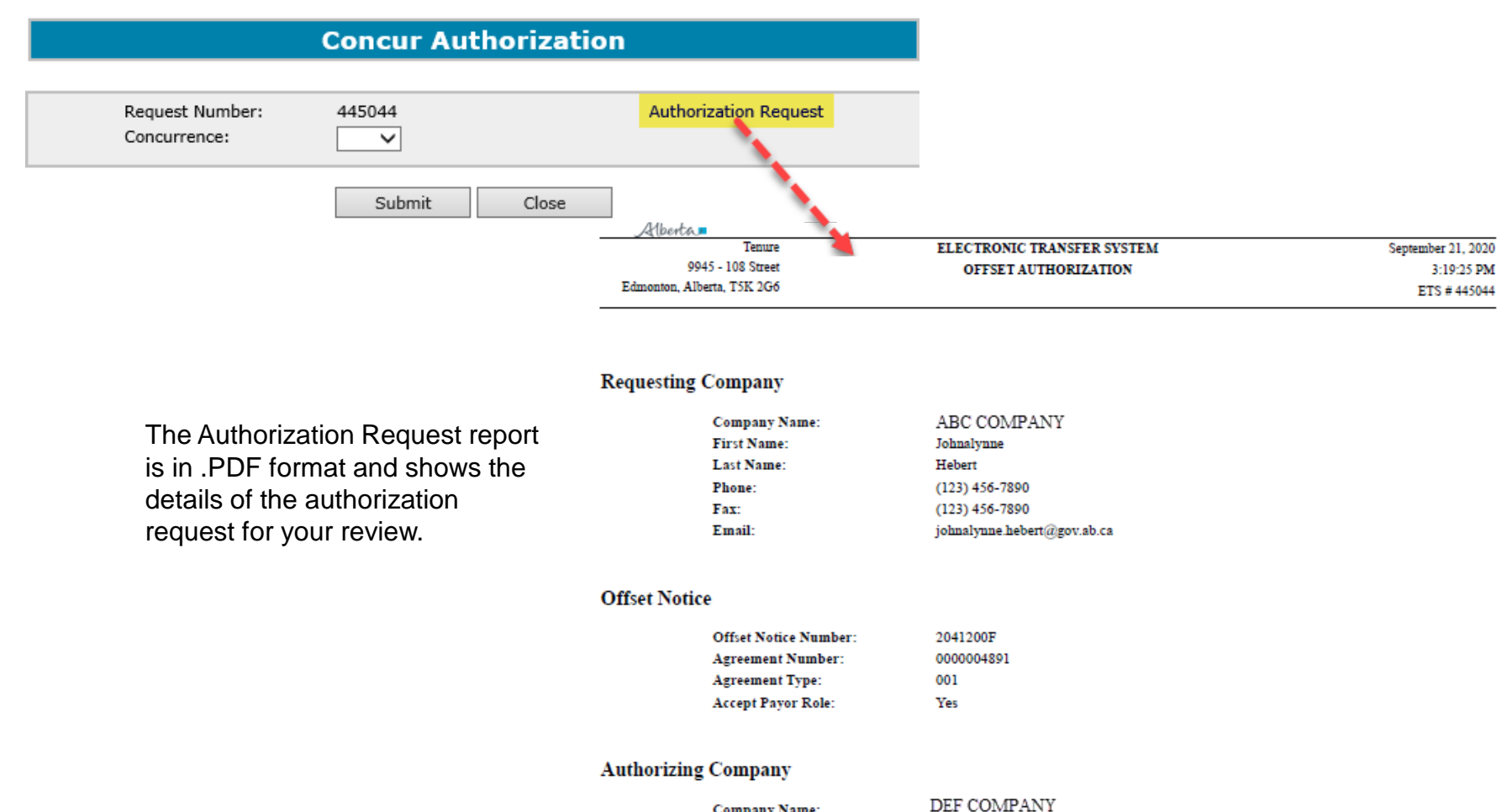

Company Name:

\*\*\* End of Report \*\*\*

Alberta

### **REQUEST AUTHORIZATION – CONCUR AND SUBMIT**

#### **Concur Authorization**

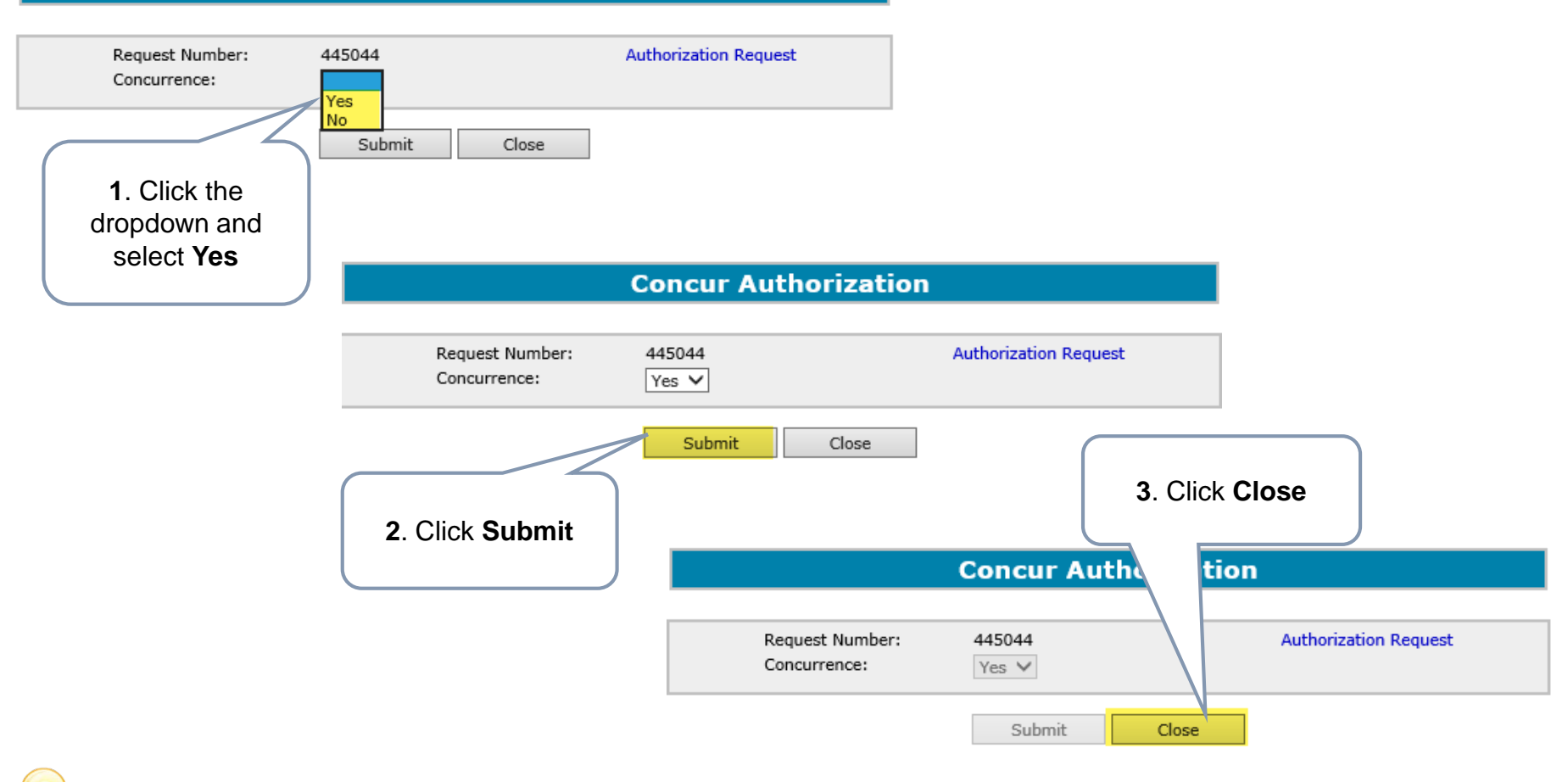

Upon submission of the request, ETS sends an email to the applicant advising that the concur request is completed.

Alberta

# **REQUEST AUTHORIZATION – REJECT AND SUBMIT**

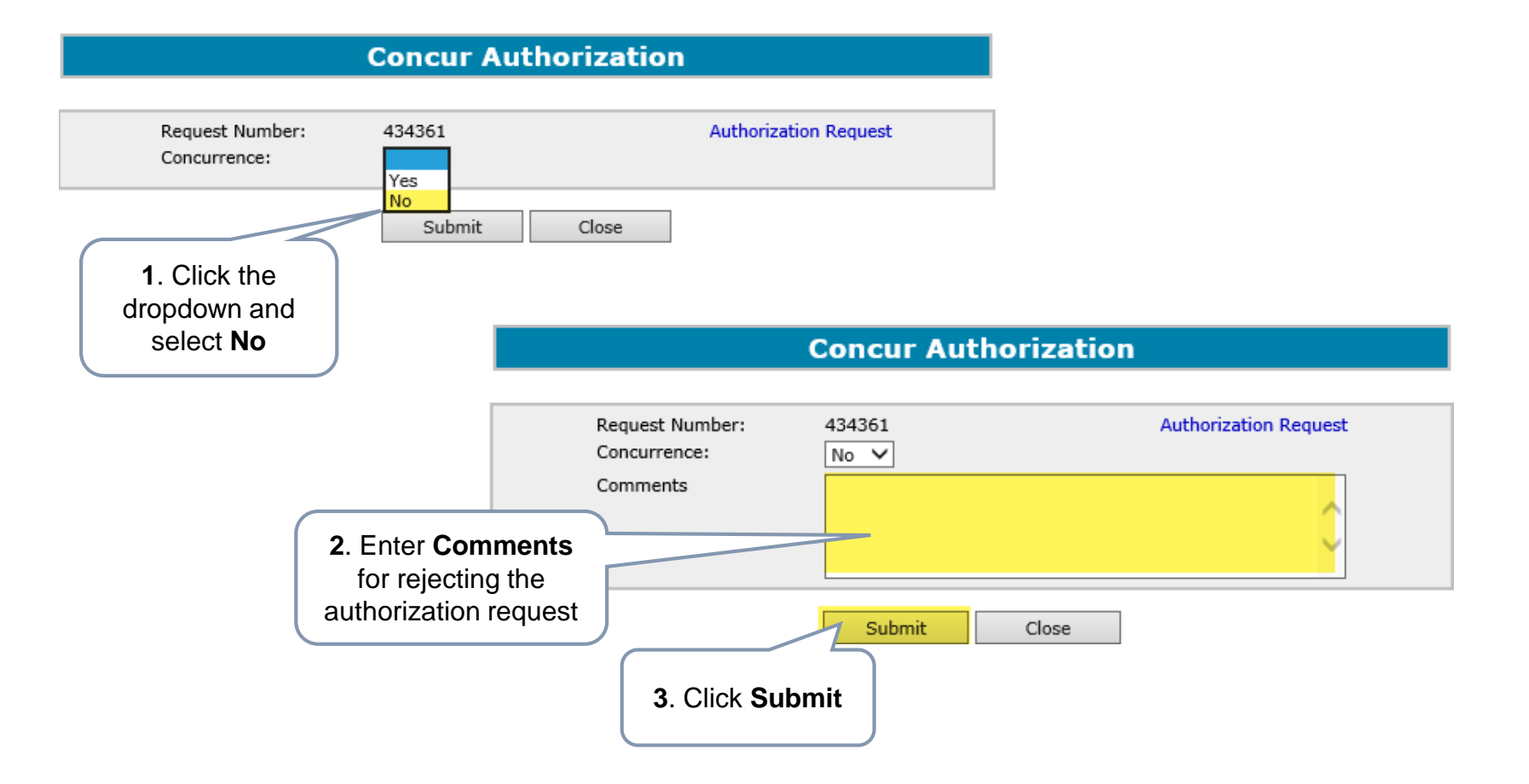

Upon submission of the request, ETS sends an email to the applicant advising that the request has been rejected.

Alberta

# **REQUEST AUTHORIZATION – REVOKE**

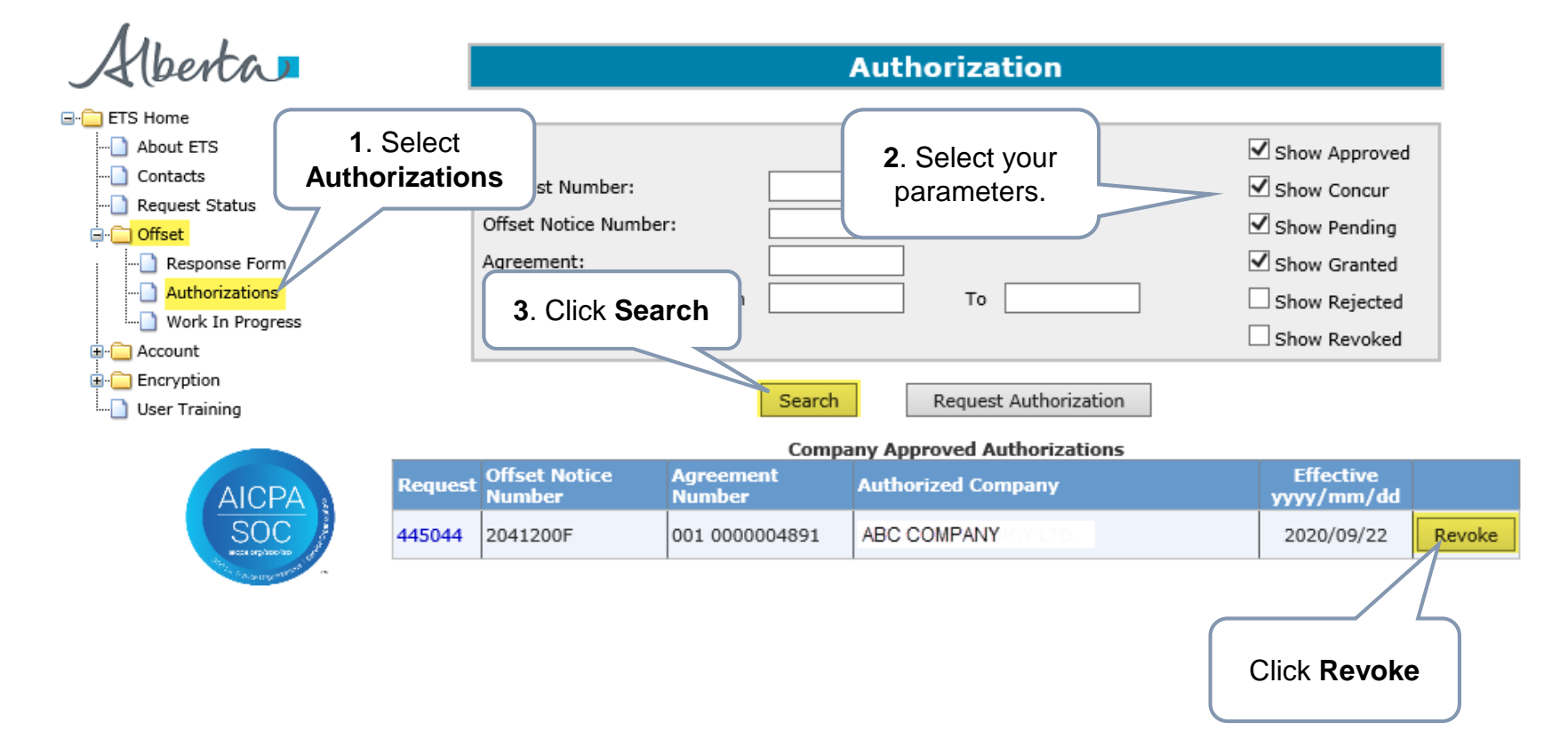

Upon selecting "Revoke", ETS sends an email to the applicant advising of the request that has been revoked.

erta

**Offset** Government of Alberta

CONCLUSION

Congratulations!

You have completed the Offsets Authorizations Online Training Course

Please proceed to the subsequent modules detailing other functionality of Offset.

If you have any comments or questions on this training course, please forward them to the following email address:

WellAdmin.Energy@gov.ab.ca